1/ Il faut d'abord se connecter à Internet :

Pour cela tu dois ouvrir ton navigateur ( c'est ce qui te permet d'aller sur web ) Voici les deux navigateurs les plus connus :

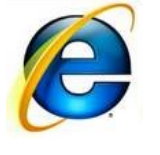

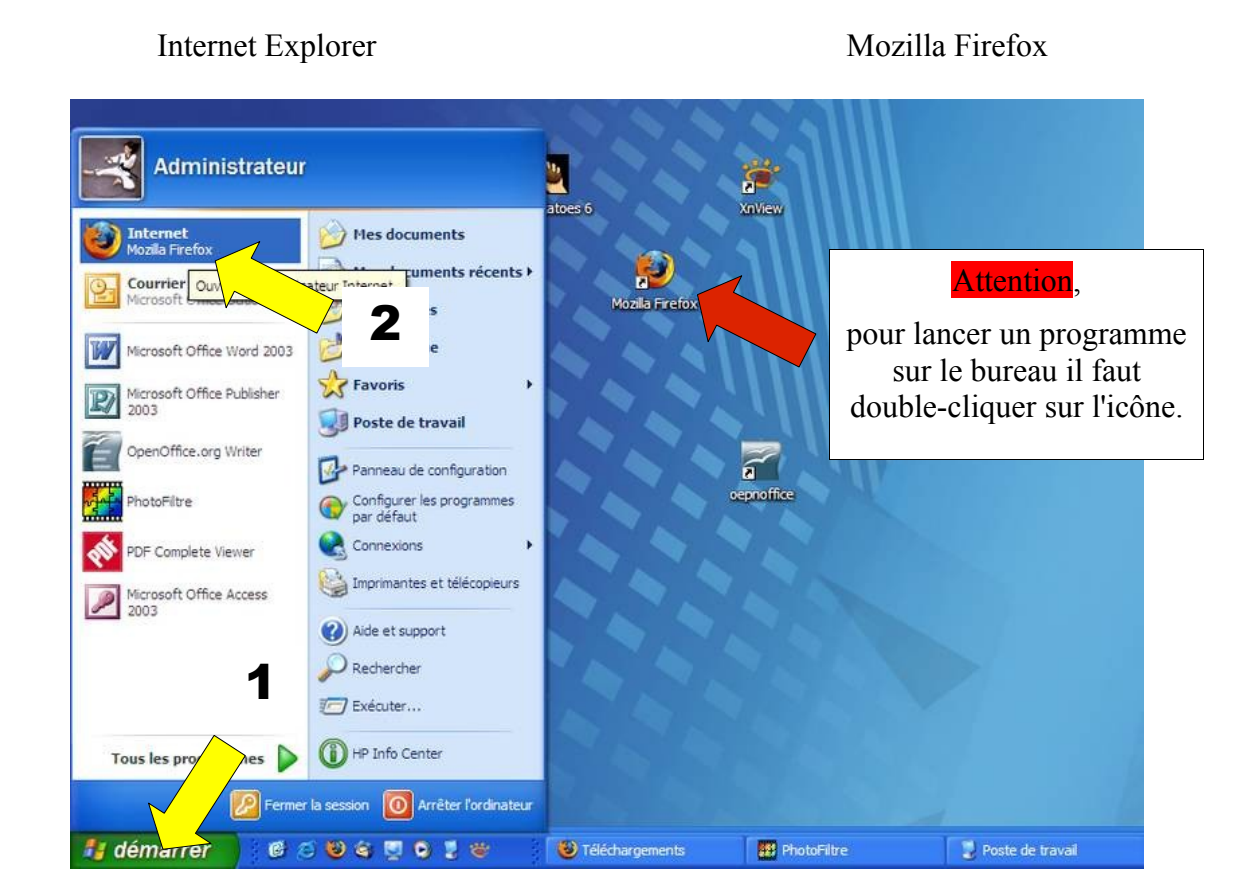

Tu peux lancer ton navigateur à partir du raccourci sur le bureau (flèche rouge) ou en ouvrant le menu démarrer (flèches jaunes)

2/ Une fois le navigateur ouvert, nous allons nous rendre à l'adresse suivante :

## http://www.biblioboost.net

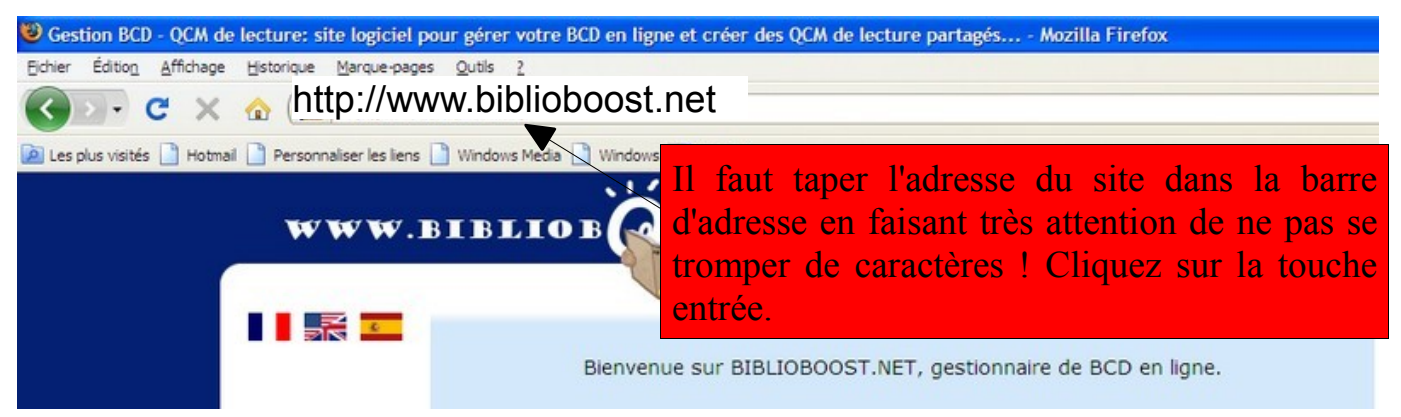

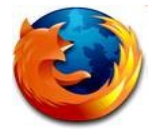

### 3/ Pour utiliser le site il faut créer un compte en s'inscrivant :

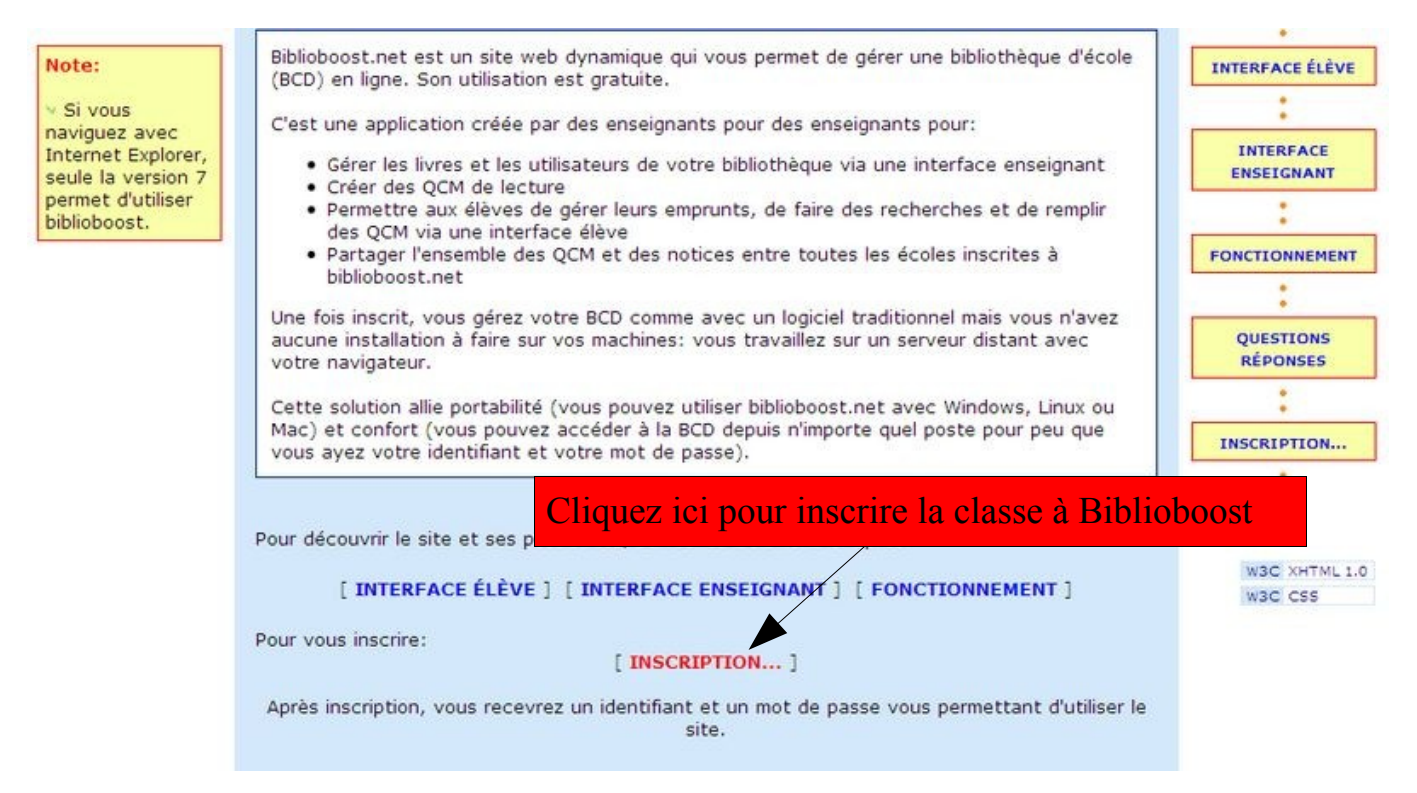

Pour s'inscrire il faut d'abord lire et accepter la charte du site :

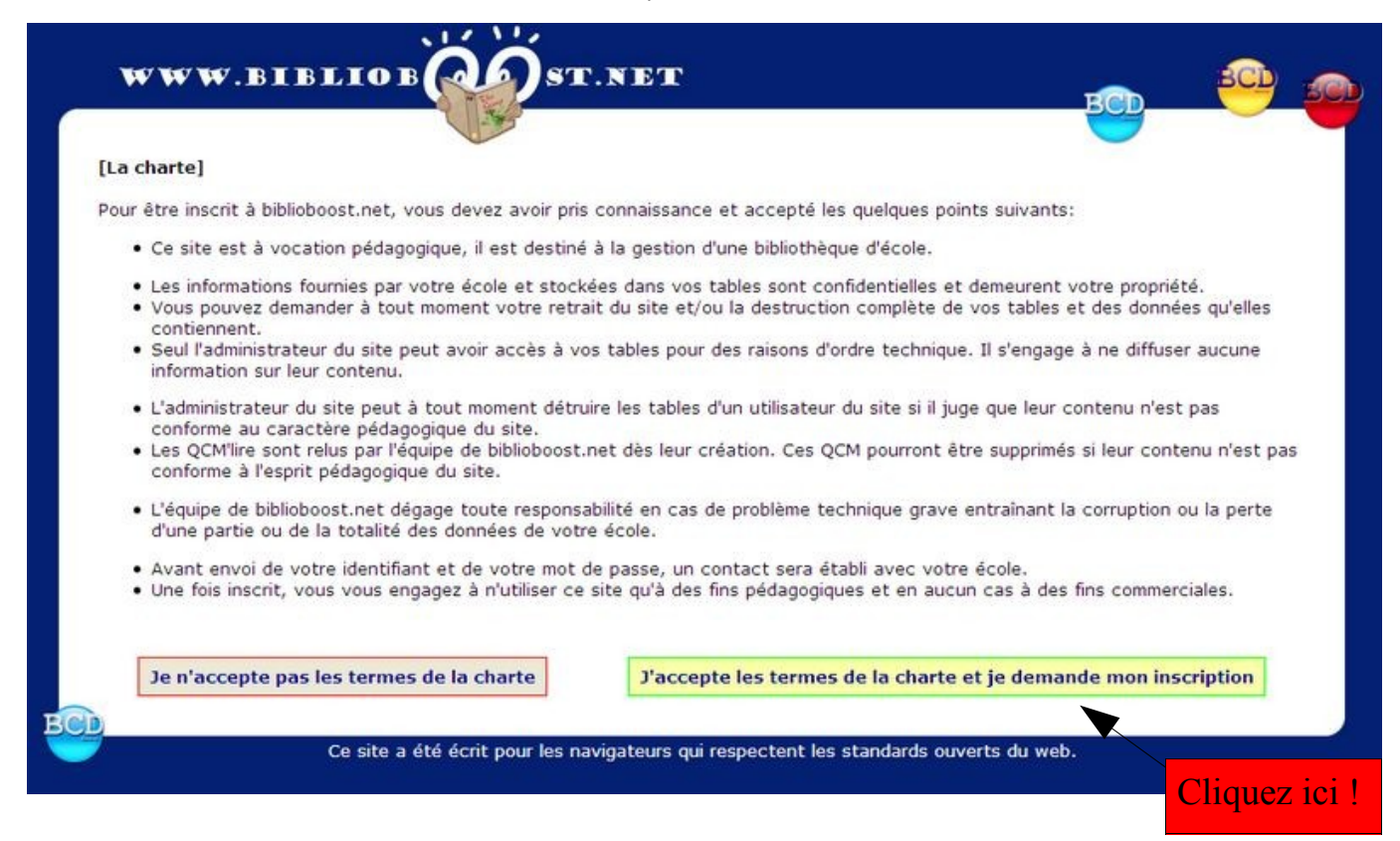

# 4/ L'inscription peut commencer, il faut remplir un petit formulaire avec ses coordonnées :

| www          | W.BIBLIOB                                                                | PST.NET                                                                                   |                                           |
|--------------|--------------------------------------------------------------------------|-------------------------------------------------------------------------------------------|-------------------------------------------|
| [Inscription | à biblioboost.net]                                                       |                                                                                           |                                           |
| Pour vous in | scrire, envoyez le formulaire ci-de                                      | ssous après l'avoir complété.                                                             |                                           |
|              |                                                                          |                                                                                           |                                           |
|              | Votre école:                                                             |                                                                                           |                                           |
|              | Nom de l'école:                                                          | Jules Verne                                                                               |                                           |
|              | Ville :                                                                  | Vitry la François                                                                         |                                           |
|              | Code postali                                                             |                                                                                           |                                           |
|              | Code posta:                                                              | 51300                                                                                     |                                           |
|              | Pays:                                                                    | France                                                                                    |                                           |
|              | Votre école suit un cursus                                               | s: Français 💌                                                                             | Aide                                      |
|              | Votre école a-t-elle un sit                                              | te Internet? O Oui 💿 Non                                                                  |                                           |
|              | Si oui, adresse du site:                                                 |                                                                                           |                                           |
|              |                                                                          |                                                                                           |                                           |
|              | Personne de contact:                                                     |                                                                                           |                                           |
|              |                                                                          |                                                                                           |                                           |
|              | Nom:                                                                     | Mme Alet                                                                                  | Il faut inscrire ici le nom de            |
|              | Prénom:                                                                  | Vanessa                                                                                   | la maîtresse ou du maître !               |
|              | Si unus au untra é sal                                                   | a dimonon dimo advance professionnalis (                                                  |                                           |
|              | academie.fr ou ce.123                                                    | e disposez d'une adresse professionnelle (<br>4566Z@ac-academie.fr ou autre) préférez cet | tte adresse afin de                       |
|              | Tacinter le traitemen                                                    | t de votre demande.                                                                       |                                           |
|              | E-mail:                                                                  | cp-ce.j-verne@laposte.net                                                                 |                                           |
|              | Votre identifiant et votre                                               | mot de passe seront envoyés à cette adresse                                               | . Elle doit donc être                     |
|              | correcte et valide.                                                      |                                                                                           |                                           |
|              |                                                                          | Envover                                                                                   |                                           |
|              |                                                                          |                                                                                           |                                           |
| NOTE: les in | formations saisies dans ce formuli<br>électronique à l'administrateur du | aire ne sont pas enregistrées dans une base de<br>site                                    | données. Elles sont simplement transmises |
| par courrier | sissionique a radministrateur du                                         |                                                                                           |                                           |
|              |                                                                          |                                                                                           |                                           |

# 5/ La demande d'inscription a été transmise :

| www                         | BIBLIOB                                        | (ap)st                                       | .NET                                             |                                                  | BCD                               | BCD          |
|-----------------------------|------------------------------------------------|----------------------------------------------|--------------------------------------------------|--------------------------------------------------|-----------------------------------|--------------|
| onfirmation]                |                                                |                                              |                                                  |                                                  |                                   |              |
| tre demande<br>ail que vous | a été transmise. Un o<br>avez fournie est inco | courrier vient de voi<br>rrecte. Dans ce cas | us être envoyé. Si vo<br>5, il vous faut effectu | us ne recevez pas ce e<br>er une nouvelle demand | courrier, cela signifie qu<br>le. | ie l'adresse |
| us recevrez v               | otre identifiant et vo                         | tre mot de passe d                           | ans les meilleurs déla                           | s.                                               |                                   |              |
| rdialement. B               | BLIOBOOST.NET                                  |                                              |                                                  |                                                  |                                   |              |
|                             |                                                |                                              | [ ACCUEIL ]                                      |                                                  |                                   |              |
|                             |                                                |                                              |                                                  |                                                  |                                   |              |

Vous êtes averti sur votre messagerie électronique que votre inscription a bien été enregistrée par l'équipe.

Allez consulter votre messagerie électronique. Pour notre exemple, la classe possède une boîte aux lettres sur le site « laposte.net »

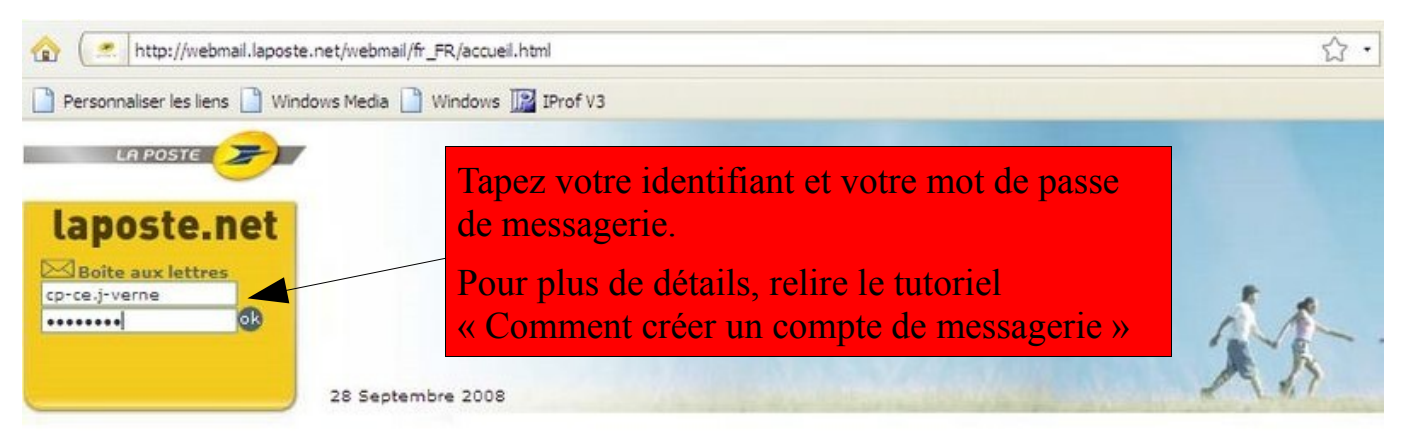

Ouvrez le courriel de l'équipe « biblioboost »

|             | -                          |                               |                 |         |
|-------------|----------------------------|-------------------------------|-----------------|---------|
| Supprime    | er Déplacer                | vers   Autres fonctions       |                 |         |
| 0 !         | Expéditeur                 | Objet                         | Date et heure 🔻 | Taille  |
| $\boxtimes$ | biblioboost@biblioboost.ne | Inscription à biblioboost.net | 28/09/08 15:46  | 1.8 ko  |
| <b>N</b>    | Service.Clients@laposte.ne | Bienvenue sur laposte.net     | 25/09/08 19:58  | 18.8 kg |

#### Voici le message :

| Boîte de réception  |                                                                                                  | message 1 sur 2 suivant |  |
|---------------------|--------------------------------------------------------------------------------------------------|-------------------------|--|
| Répondre            | Transférer 🔯 Proscrire Déplacer vers 💌 🖬 Supprimer                                               | 8                       |  |
| Expéditeur :        | bibliobcost@bibliobcost.net                                                                      |                         |  |
| Destinataire :      | cp-ce.i-verne@laposte.net                                                                        | Ajouter à Mes Contacts  |  |
| Date :              | 28/09/08 15:46                                                                                   |                         |  |
| Objet :             | Inscription à biblioboost.net                                                                    |                         |  |
|                     |                                                                                                  | Voir l'entête complet   |  |
| ntre demande d'insc | rintion a <b>\$10</b> enunu@e Anr@e traitement vous recevrez untre identifiant et untre mot de n | 4556                    |  |
| courrier voue a 🏟   | envove automatiquement il n'est pas possible d'u repondre                                        | d350.                   |  |

Vous recevrez d'ici quelques jours un second courriel de « biblioboost » dans lequel vous trouverez un identifiant et un mot de passe pour vous connecter au site et gérer votre BCD en ligne.

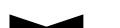